### **Submitting Storm Water Management As-Builts**

To submit an SWM As-Built for a project select the "Projects" Tab in the top to see a list of your assigned projects. A second row of Tabs will appear to select from. The "SWM As-Built" Tab will open a summary page of the submittals on your assigned projects.

| MUTMARYLAND DEPARTMENT OF TRANSPORTATION<br>STATE HIGHWAY ADMINISTRATION Quality Assurance Toolkit |                                                                                                |                                          |                                         |                                                              |                                                    |                                       |                                     |           |       |                        |                          |              |
|----------------------------------------------------------------------------------------------------|------------------------------------------------------------------------------------------------|------------------------------------------|-----------------------------------------|--------------------------------------------------------------|----------------------------------------------------|---------------------------------------|-------------------------------------|-----------|-------|------------------------|--------------------------|--------------|
| Inspections                                                                                        | Inspections Projects Permits Reference Docs Settings Log Out 🛓                                 |                                          |                                         |                                                              |                                                    |                                       |                                     |           |       |                        |                          |              |
| Project List Modifications SWM As-Built                                                            |                                                                                                |                                          |                                         |                                                              |                                                    |                                       |                                     |           |       |                        |                          |              |
|                                                                                                    | Project List                                                                                   |                                          |                                         |                                                              |                                                    |                                       |                                     |           |       |                        |                          |              |
| Search Part To search                                                                              | Search Panel  To search for a specific item, open the search panel by clicking the "+" symbol. |                                          |                                         |                                                              |                                                    |                                       |                                     |           |       |                        |                          |              |
| Contract #1                                                                                        |                                                                                                |                                          |                                         |                                                              |                                                    |                                       |                                     |           |       |                        |                          |              |
| AA1515188                                                                                          | AA151B51                                                                                       | Y                                        | MD 170 fro                              | om MD 648 to MD                                              | 762. Bicycle R                                     | Retrofit                              |                                     | Co.<br>AA | 5     | Mods                   | Average: A;<br>Recent: A | <b>7</b> 0 – |
| AA1545180                                                                                          | AA154B51                                                                                       | N                                        | Cleaning at<br>0208203, 0<br>0210304 or | nd Painting of Ex<br>208204, 020840<br>n various routes i    | isting Bridge #'s<br>3, 0208404, 02<br>n AA county | s 0211011, 02<br>08503, 02085(        | 01102, 0208000,<br>)4, 02100303 and | AA        | 5     | REQ.STATUS:<br>Pending | Average: A;<br>Recent: A | <b>/</b>     |
| AA1575132                                                                                          | AA157B51                                                                                       | N                                        | MD 177 to                               | MD 695- Traffic I                                            | Barrier Replace                                    | ment in AA Co                         | ounty                               | AA        | 5     | REQ.STATUS:<br>Pending | Average: A;<br>Recent: A | 1            |
| 🧭 Select                                                                                           | t the edit                                                                                     | t icon to                                | enter or                                | update the                                                   | project reco                                       | ord as allo                           | wed by your                         | use       | r rol | e.                     |                          |              |
| Contract N                                                                                         | umber WA                                                                                       | 3445272                                  | ]                                       |                                                              | Pro                                                |                                       | IS<br>1D51                          | ٦         |       |                        |                          |              |
| Desci                                                                                              | ription Imp                                                                                    | rovements                                | along I-81                              | from South of US                                             | S 11 in WV to N                                    | lorth of MD 63                        | /68 ir                              |           |       |                        |                          |              |
| Projec                                                                                             | t Type Brid                                                                                    | lge Replac                               | ement                                   | ✓ ()                                                         |                                                    | Stage Const                           | ruction V                           |           |       |                        |                          |              |
| c                                                                                                  | County Wa                                                                                      | shington                                 | ~                                       |                                                              | D                                                  | istrict 6                             | ~                                   |           |       |                        |                          |              |
| Project Star                                                                                       | rt Date 1/6/                                                                                   | 2017 🛃                                   | P                                       | Team Index                                                   | ✓ Ce                                               | entroid                               | NE                                  |           | ~     |                        |                          |              |
| Com                                                                                                | Title<br>Nor<br>ments repl                                                                     | e from IFB:<br>th of MD 6<br>lacement fo | Improvem<br>3/68 in MD<br>or dual bridg | ents along I-81 fi<br>including widenir<br>ges 21 078 in I-8 | om South of U<br>ng and Supersti<br>1 over Potomac | S 11 in WV to<br>ructure<br>River and | < >                                 |           |       |                        |                          |              |
|                                                                                                    |                                                                                                | &S Permi                                 | it Required                             | Inspecti                                                     | ons on Hold                                        |                                       | t Closed                            |           |       |                        |                          |              |
| Co                                                                                                 | v L                                                                                            | iton Const                               | ruction                                 | vays 🗆 Severe                                                | weather                                            |                                       |                                     |           |       |                        |                          |              |
| QA Inspectio                                                                                       | on Form Q                                                                                      | A1 (02/18/                               | 2015)                                   | QA Insp                                                      | ection Priority                                    | 2 Weeks ∨                             |                                     |           |       |                        |                          |              |
| Proi                                                                                               | ect Rep Je                                                                                     | effrev Forer                             | man                                     | <br>()                                                       | Yellow Card                                        | 11-375                                | Exp. Date 07/21                     | /202      | 20    |                        |                          |              |
| ESC N                                                                                              | lanager St                                                                                     | nelby Kuh                                |                                         | _ ()                                                         | Yellow Card                                        | 17-177                                | Exp. Date 04/03                     | 3/202     | 20    |                        |                          |              |
| Superin                                                                                            | tendent M                                                                                      | atthew Ske                               | een                                     | ()                                                           | Yellow Card                                        | 16-212                                | Exp. Date 05/12                     | 2/201     | 9     |                        |                          |              |
| QA Incentive                                                                                       | s Mileston                                                                                     | es Sheets                                | /Plates Doc                             | cuments Stakeho                                              | Iders Permits                                      | Resources In                          | spections Mods                      | QA        | Concu | rrence SWM             |                          |              |

The user will see the project information. Data fields that are shaded may not be edited although the information under the available sub-tabs may.

#### SWM Sub-Tab

( a)

| QA Incentives                    | Milestones                                                                                                    | Sheets/Plates                       | Documents                | Stakeholders               | Permits     | Resources | QA Inspections | Mods | QA Concurrence | SWM |              |
|----------------------------------|----------------------------------------------------------------------------------------------------|-------------------------------------|--------------------------|----------------------------|-------------|-----------|----------------|------|----------------|-----|--------------|
|                                  | Existing SWM Requests                                                                                                    |                                     |                          |                            |             |           |                |      |                |     |              |
| To submit a n                    | To submit a new SWM AS-Built, click the "New Submittal" button at the lower right of the page. To comment on an existing active submittal, click the "Respond" button to the right of the specific submittal from within the grid. |                                     |                          |                            |             |           |                |      |                |     |              |
| Ryan Grissinge<br>8/16/2017 3:24 | er <b>Rev</b><br>4 PM Fac                                                                                                    | view Status: H<br>ilities in packag | HD - Unde<br>ge: WA24951 | er Review;<br>176 SWM As-E | Built Plans | 6         |                |      |                |     | Add comment  |
| 1                                | Clic                                                                                                    | k here to view t                    | ō response(s)            | /comment(s)                |             |           |                |      |                |     | or response> |
| <u>.</u>                         |                                                                                                    |                                     |                          |                            |             |           |                |      |                |     | Submittal    |

The **SWM** sub-tab shows details about existing As-Built submittals and status. There are several buttons to select from depending on the desired action.

[Respond] The Respond button is utilized to post new comments, questions or responses to a request.

The AB button will open the As-Built input form that can be edited by contractor representative. This form remains editable throughout the review process so that additional information may be uploaded as needed.

Submittal The New Submittal button is utilized to create a new As-Built submittal. This button should not be used to respond to an existing request.

Clicking on # Responses will expand the information to include all the comments and responses related to the specific As-Built submittal.

|                                                          |                                                                                                    | Existing SWM Requests                                                                                                    |                                 |
|----------------------------------------------------------|----------------------------------------------------------------------------------------------------|----------------------------------------------------------------------------------------------------|---------------------------------|
| To submit a new SWM A                                    | AS-Built, click the "N                                                                             | New Submittal" button at the lower right of the page. To comment on an existing active submittal, click the "Respond" button to the right of the specific s                                                                                                  | submittal from within the grid. |
| Ryan Dom R<br>9/15/2017 1:34 PM Fa<br>Cl<br>Brar<br>11/3 | Review Status: Hi<br>acilities in packag<br>Click here to view 7<br>ndon, Scott<br>3/2017 11:43 AM | HD - Under Review;<br>e: BMP 010516<br>response(s)/comment(s)<br>PRD has reviewed the As-built package for BMP 010516 and finds it structurally acceptable. We will follow up with an Acceptance<br>letter to HHD.                                           | Add comment<br>or response>     |
| Chu.<br>11/3                                             | unca,Bittinger<br>3/2017 7:49 AM                                                                   | The last I can see in the SWM As-Builts & Documents section was request from HHD to PRD for review on 10/10/17. Is there any update from PRD?                                                                                                    | Q                               |
| Joe,<br>10/1                                             | ,Bartell<br>10/2017 8:39 AM                                                                        | Jason Ferner and Brandon Scott,<br>HHD finds the As Built Acceptable. Please Review for conditional approval.<br>Joe                                                                                                    |                                 |
| Chu.<br>9/28                                             | Inca,Bittinger<br>8/2017 2:16 PM                                                                   | The plans are located in the Documents tab, and are dated 09/26/17.                                                                                                    |                                 |
| Joe,<br>9/28                                             | ,Bartell<br>8/2017 2:00 PM                                                                         | Where exactly are the latest plans? Please send a link to where plans can be found.<br>Joe                                                                                                    | <u>A</u>                        |
| Chu.<br>9/28                                             | unca,Bittinger<br>8/2017 8:42 AM                                                                   | Re-Submission of SWM As Built Green Lines dated 09/26/17 have been reviewed by District Six and comments have been<br>addressed. Original Report with photos and new submittal is reviewed by D6 MDOT SHA and is ready for HHD review.                       | Q                               |
| Chu.<br>9/21                                             | Inca,Bittinger<br>1/2017 1:58 PM                                                                   | SWM As Built Submittal needs to be Green Line on the Original Contract Drawings. There are three sheets included in the Contract Drawings with the elevations that need verified, SW-1 through SW-3 (sheets21,22, 22A of 35 drawings). Please include the in | Q                               |
| 1                                                        |                                                                                                    |                                                                                                    |                                 |

Select the magnifying glass to view the details of the comment

In the Existing SWM Requests section the top line of information shows the Package Status and the Final Mod Status. This is important in keeping track of where the request currently is in the process. The status's and definitions are listed below.

| Status: | Contractor - Pre-submittal | The Contractor has started the process of entering information into the toolkit for submission but has yet to sign the submittal |
|---------|----------------------------|----------------------------------------------------------------------------------------------------|
|         | District - Pending         | The submittal is pending the Districts review and signature                                                                      |
|         | HHD – Under Review         | The AS-Built package is at HHD for review. HHD retails control of the package until it is signed for Final Approval              |
|         | Final Approval             | The AS-Built package has been accepted by all necessary parties and has been signed for Final Approval by HHD.                   |

#### **Quality Assurance Toolkit**

### **Creating a Submittal**

When starting a new submittal, the user will see the As-Built Submittal Request Form. This form should be competed entirely to provide as much information to the reviewers as possible.

|                                                                          | SWM As-Built Submittal Re                       | equest Form                                                                                                    |   |
|--------------------------------------------------------------------------|-------------------------------------------------|----------------------------------------------------------------------------------------------------|---|
| Project<br>MD 51 At Virginia Avenue                                      |                                                 |                                                                                                    |   |
| SWM facilities included in this package                                  |                                                 |                                                                                                    |   |
|                                                                          |                                                 |                                                                                                    |   |
| Comment: (500 character limit)                                           | $\hat{}$                                        |                                                                                                    |   |
| Ensure the submittal includes the items (examples include)               | s as outlined in your contract documents:       | Review Status: Pre-Submittal                                                                                                 |   |
| - Photographs during specified construction will appear in the plan set) | n phases (These phases are listed in the SP and | Notify                                                                                                    | ^ |
| - Written description of each phase (These photos)                       | e descriptions may appear as captions on the    | ☐ Buettner, Bill - EPD Project Manager<br>☐ Miller, Devin - Area Engineer                                                    |   |
| - Completed tabulations and checklist (Loc                               | cated in the plain set)                         | Walls, Nick - Reviewer                                                                                                    |   |
| - Completed certification forms (Located in                              | n the plain set)                                | Knauer, Erin - EPD Project Manager                                                                                           |   |
| - Green line revision plans for each facility                            |                                                 | Bartell, Joe - HHD SWM reviewer                                                                                              |   |
| * All work and files are to adhere to the CA                             | ADD Standards established by the administration | Sharar-Salgado, Daniel - Permit Reviewer HHD wingender, rachel - Developer Ferreri, Paul - Division Chief - MDE Eastern Div. | ~ |
| Documents                                                                | <b>~</b>                                        |                                                                                                    |   |
| Uploaded                                                                 | Гуре                                            | Description Date Date                                                                                                    |   |
| Dioad Request Document                                                   |                                                 |                                                                                                    |   |
| A Contr.                                                                 |                                                 |                                                                                                    |   |
| ()√ Rec'd by                                                             |                                                 |                                                                                                    |   |
| Approved                                                                 |                                                 |                                                                                                    |   |
| Save & UCLOSE                                                            |                                                 |                                                                                                    |   |

The digital As-Built package should be attached to the submittal.

| Documents                  |      |             |      |
|----------------------------|------|-------------|------|
| Uploaded                   | Туре | Description | Date |
| Upload Request Document    |      |             |      |
| Document Type GPS/Waypoint |      |             |      |
| Description                |      |             |      |
| File Browse                |      |             |      |
| Date 🥩                     |      |             |      |
| Cancel Add                 |      |             |      |

Clicking on Upload Document will provide a menu for uploading files to the As-Built form.

**Click the Save & Submit button to ensure entered information is saved by the system.** 

Even though you have clicked the save and submit button the form can still be edited and attachments can still be added up until the package is approved.

### **Quality Assurance Toolkit**

At the bottom of the form are three sections for signature to be completed by different stakeholders.

Contr. The contractor signs the submittal by clicking on this button.

The District Representative sings for acceptance by clicking this button. With the Districts acceptance, the submittal goes to a formal review.

Mapproved Final Approval is signed by HHD when the review process is complete by clicking this button.

#### Signing a Submittal

| Ontr.      |
|------------|
| ≫ Rec'd by |
| Approved   |

The Contractor must sign the submittal and the District representative must also sign with a signature before the request can be sent for review. Click on the appropriate button to electronically sign the request.

|                         | Re-Authentication |      |
|-------------------------|-------------------|------|
| tlands only) 🗆 Stormwat |                   |      |
|                         | Login:            |      |
| _                       | Password:         | Date |
| nt                      | Authenticate      |      |
| nt 🗸                    | Cancel            |      |

A window will appear to enter your login information. The system will compare this information with the users' role to ensure they are authorized to sign the request.

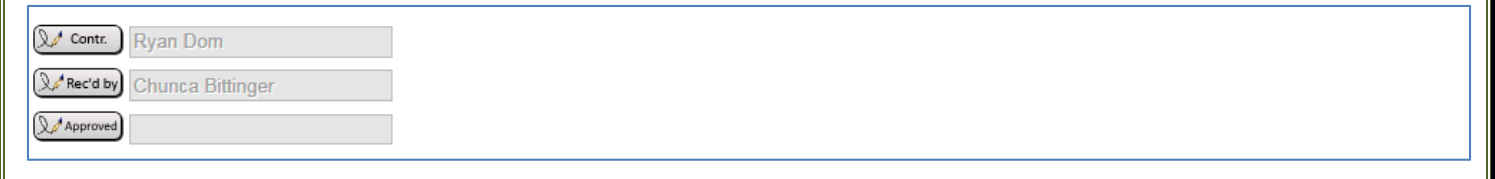

The users name will then appear on the modification request form.

**Save &** Click the Save & Submit button to ensure entered information is saved by the system.

# Even though you have clicked the save and submit button the form can still be edited and attachments can still be added up until the final approval.

When the submittal has been saved, the system will automatically send notification to the District representative for a cursory review. When the District representative has signed for the submittal the system will automatically notify the necessary parties for a formal review. When a submittal has been sent to review comments can be added through the response system by anyone although any attachment should be added directly to the As-Built package itself on the by utilizing the AB button.

#### Posting Comments, Questions and Reponses

| Existing SWM Requests                                                                                                    |                                                                                                    |  |  |  |  |  |  |
|----------------------------------------------------------------------------------------------------|----------------------------------------------------------------------------------------------------|--|--|--|--|--|--|
| To submit a new SWM AS-Built, click the "New Submittal" button at the lower right of the page. To comment on an existing active submittal, click the "Respond" button to the right of the specific submittal from within the grid. |                                                                                                    |  |  |  |  |  |  |
| Ryan Grissinger<br>8/16/2017 3:24 PM<br>Eacilities in package: WA2495176 SWM As-Built Plans<br>Click here to view 5 response(s)/comment(s)                                                                                         | Add comment<br>or response>                                                                                                    |  |  |  |  |  |  |
| A response or comment can be added in the <b>SWM</b> subtab.                                                                                                    |                                                                                                    |  |  |  |  |  |  |
| Click the Respond button to post new comments, questions or respondence                                                                                                    | nses.                                                                                                    |  |  |  |  |  |  |
| SWM As-Built Response Form                                                                                                    |                                                                                                    |  |  |  |  |  |  |
| Project: AL2915187 - MD 51 At Virginia Avenue                                                                                                    | Review Status: HHD - Under Review                                                                                                    |  |  |  |  |  |  |
| SWM Facilities included in this package: BMP 010516                                                                                                    | Notify in addition to those listed above                                                                                                    |  |  |  |  |  |  |
| Stakeholders who will be notified of this response: (Select additional if needed)                                                                                                    | Allera-Bohlen, Barbara - EPD Project Manager                                                                                                    |  |  |  |  |  |  |
| Joe Bartell; Chunca Bittinger; Steve Buckley; Stephen Bucy; Ryan Dom; Jason Ferner; Devin Miller; Brandon Scott; Derick Winfield                                                                                                   | Anderson, Kobert - HHD Reviewer                                                                                                    |  |  |  |  |  |  |
| SWM Response Text (500 character limit)                                                                                                    | Barben, Jake - EPD Project Manager                                                                                                    |  |  |  |  |  |  |
|                                                                                                    | <ul> <li>☑ Bartell, Joe - HHD SWM reviewer</li> <li>☑ Bittinger, Chunca - Field Coordinator</li> <li>□ Bogale, Tesfamichael - PRD Team Leader</li> <li>□ Boone, Virginia (Ginny) - Project Manager</li> </ul> |  |  |  |  |  |  |
| Any necessary documents should be uploaded on the As-Built Submission page                                                                                                    |                                                                                                    |  |  |  |  |  |  |
|                                                                                                    |                                                                                                    |  |  |  |  |  |  |
| Previous Responses                                                                                                    | an Accentance letter to HHD                                                                                                    |  |  |  |  |  |  |
| 11/3/2017 11:43 AM                                                                                                    |                                                                                                    |  |  |  |  |  |  |
| Chunca,Bittinger The last I can see in the SWM As-Builts & Documents section was request from HHD to PRD for review on 10/10/<br>11/3/2017 7:49 AM                                                                                 | 17. Is there any update from PRD?                                                                                                    |  |  |  |  |  |  |

The response page has multiple fields in a single view. The different fields may be edited depending on the users account settings. Any project stakeholder may post a response or comment at any time up until the submittal is approved.

The upper right section shows the current submittal status.

The left side of the screen is very similar to an email system. The stakeholders who are receiving emails in this response chain are listed near the top. Comments may be added in the **SWM Response Text** field.

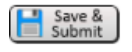

## When all the information has been added into the response click the Save and Submit button to ensure the information is added to the project record.

Notifications of a new response comment will be sent to those listed in the stakeholder field. If you wish to include additional stakeholders in the response chain select their name in the lower right section of the page. When a stakeholder has been added to the response chain they will receive email notification until the submittal is completed

When the response has been saved it can no longer be edited or deleted. It is a permanent part of the project record.

| Existing SWM Requests |                                                                                                    |      |  |  |  |  |
|-----------------------|----------------------------------------------------------------------------------------------------|------|--|--|--|--|
| To submit a new SWM   | AS-Built, click the "New Submittal" button at the lower right of the page. To comment on an existing active submittal, click the "Respond" button to the right of the specific submittal from within the g | rid. |  |  |  |  |
| Tom Linsenmeyer       | Review Status: Final Approval;                                                                                                    | AB   |  |  |  |  |
| 1/11/2017 8:27 AM     | Facilities in package: new                                                                                                    |      |  |  |  |  |
|                       | Click here to view 2 response(s)/comment(s)                                                                                                    |      |  |  |  |  |

When a submittal is complete and has been approved then responses may no longer be entered in to the system and the submittal may no longer be edited by any stakeholder.